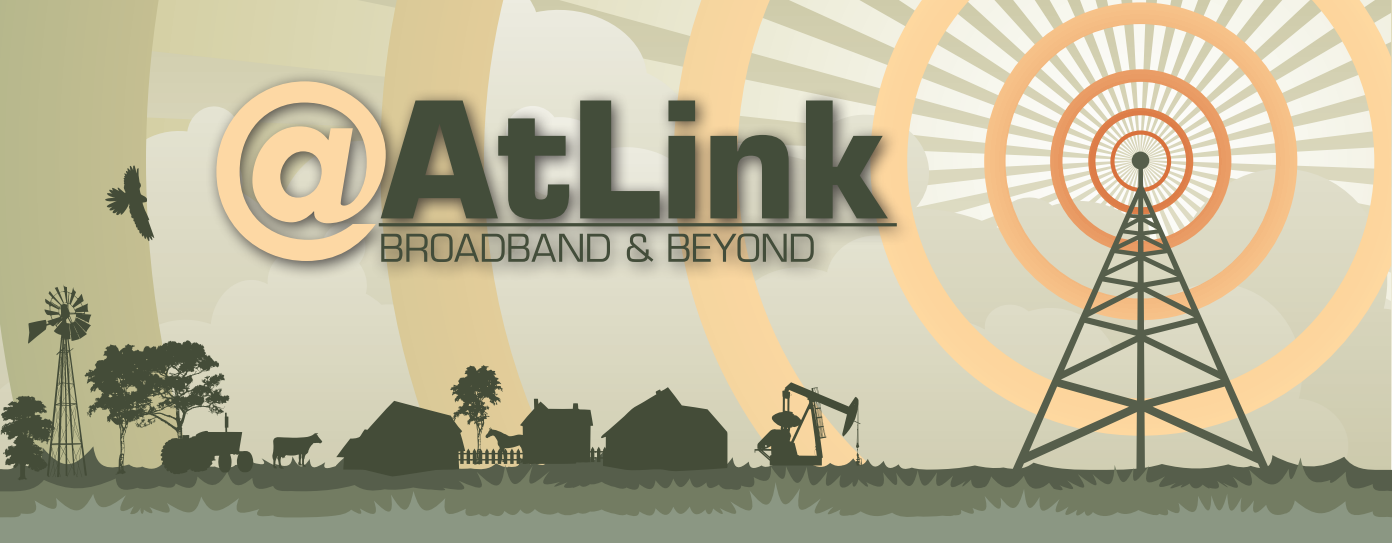

MikroTik RB951

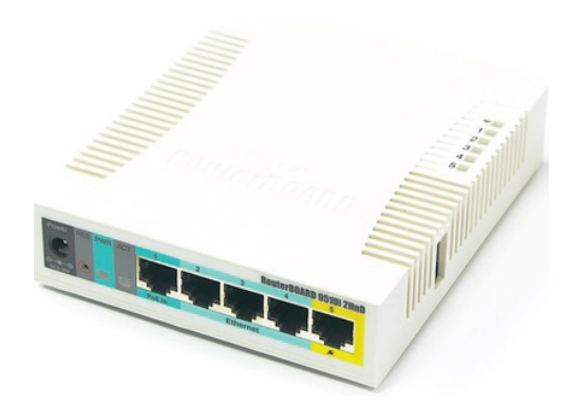

Plug the cable coming in from the wall into the yellow port, port #5, on the back of the MikroTik RB951Ui 2HnD; then use ports 1-4 for any wired devices you wish to connect to the router.

To make changes to your router, enter the address into your browser: http://192.168.88.1/webfig/

| 192    | .168.88.1/webfig, | /     |
|--------|-------------------|-------|
| Rout   | erOS WebFig       | Login |
|        |                   |       |
| Login: | customer          | Login |

Username: customer Password: customer

To make any changes, select Wireless from the Menu.

| Interf | aces            | Security Profiles                   |                                                           |                                                                    |                                                                            |  |
|--------|-----------------|-------------------------------------|-----------------------------------------------------------|--------------------------------------------------------------------|----------------------------------------------------------------------------|--|
| 7      | U               |                                     |                                                           |                                                                    |                                                                            |  |
| Freq.  | Freq. Usage     |                                     |                                                           | 1 item                                                             |                                                                            |  |
|        |                 |                                     |                                                           | 10                                                                 |                                                                            |  |
| 1 iten | n               |                                     |                                                           |                                                                    | + Name                                                                     |  |
|        |                 | <b>▲</b> Name                       |                                                           |                                                                    | A Name                                                                     |  |
| D      | S               | wlan1                               | E                                                         | XS                                                                 | wlan1                                                                      |  |
|        | Freq.<br>1 iten | Interfaces<br>Freq. Usage<br>1 item | Interfaces Security Profiles Freq. Usage 1 item D S wlan1 | Interfaces Security Profiles Freq. Usage 1 item 1 item D S wlan1 E | Interfaces Security Profiles  Freq. Usage  1 item  1 item  D S wlan1  E XS |  |

## Enabled

Disabled

Under Interfaces, you can scan for other devices in the area that may be causing interference with frequency usage. You can also Enable and Disable the wireless radio in the router. See example above. To Enable or Disable, click on the D or E Buttons. You can also click on the name wlan1 and choose to Enable or Disable once you are there. You can also make changes to the SSID and Frequency there.

| Enabled   |                |       |
|-----------|----------------|-------|
| Frequency | 2412           | ▼ MHz |
| SSID      | Customer RB951 |       |

## **Radio Settings**

From the Wireless Menu option you can choose Security Profiles. Once there, you can change the pre-set password required to logon to your wireless network, if desired. The Default password is set to "password".

To change the password, click anywhere in the white field under the heading WPA Pre-Shared Key. After changing the password, click Apply to save.

| OK Cancel Apply    |  |
|--------------------|--|
| default            |  |
| WPA Pre-Shared Key |  |
|                    |  |

If you do not feel comfortable making any changes to the router yourself or need more in depth changes made, you may contact AtLink Services Technical Support at (405) 753-7151 Ext. 1. Technical Support is available 24/7 daily to assist your needs. Tech Support can also remotely manage your router to help with any settings or connection issues that may occur.

Thank you for choosing the MikroTik RB951UI-2Hnd.